## מדריך התקנה והפעלה מוקד טבע און ליין

- 1. להתקנת האפליקציה יש להיכנס לחנות האפליקציות בטלפון הסלולארי ולחפש "עולם קטן".
  - 2. ניתן להוריד בקישור ישיר מ:

– אנדרואיד

https://play.google.com/store/search?q=%D7%A2%D7%95%D7%9C%D7%9D%20%D7%A7%D7%98%D7%9F&c=apps & & hl=iw

https://apps.apple.com/il/app/out-safe/id1566692734 - IOS

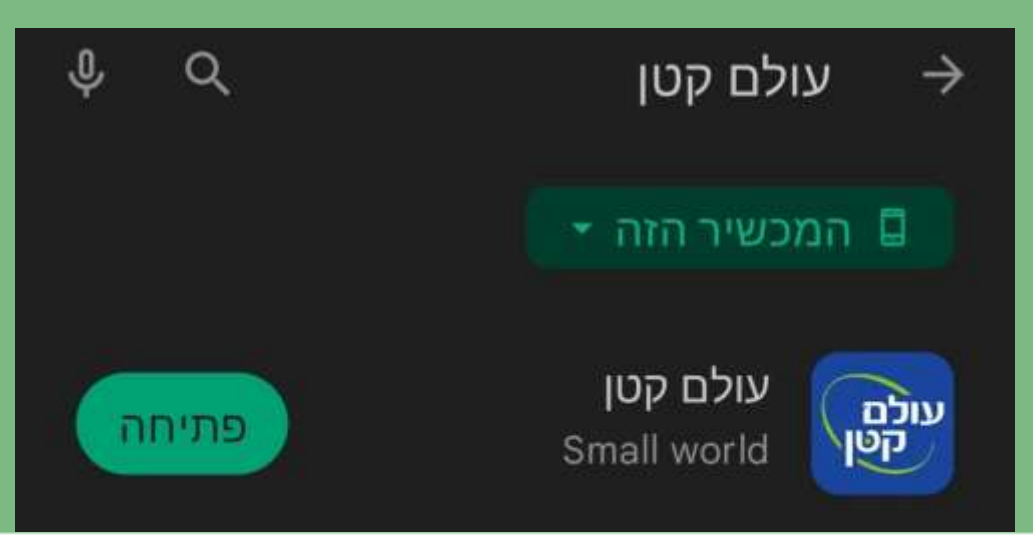

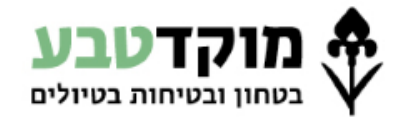

www.mokedteva.co.il

#### מתן הרשאות לאפליקציה

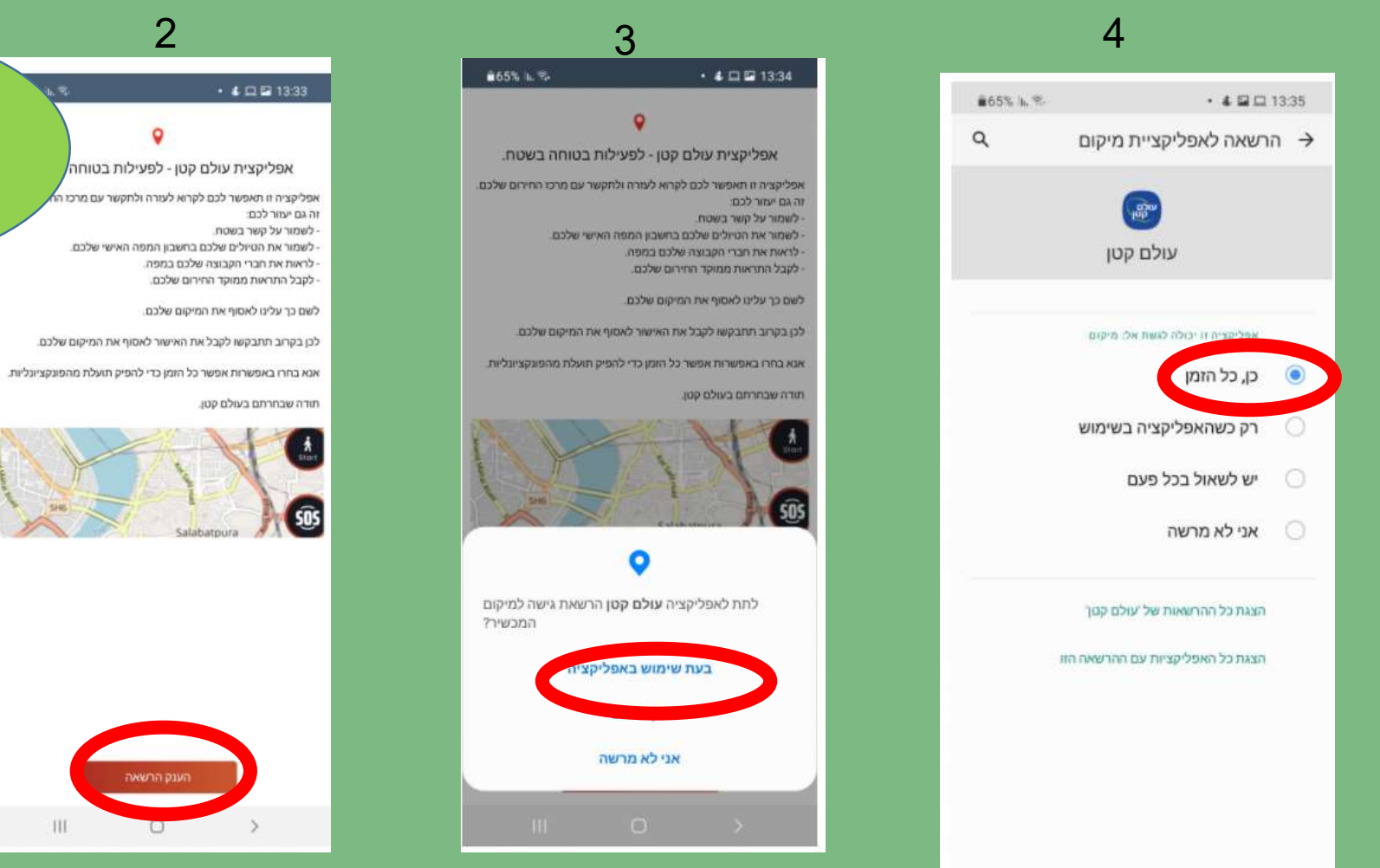

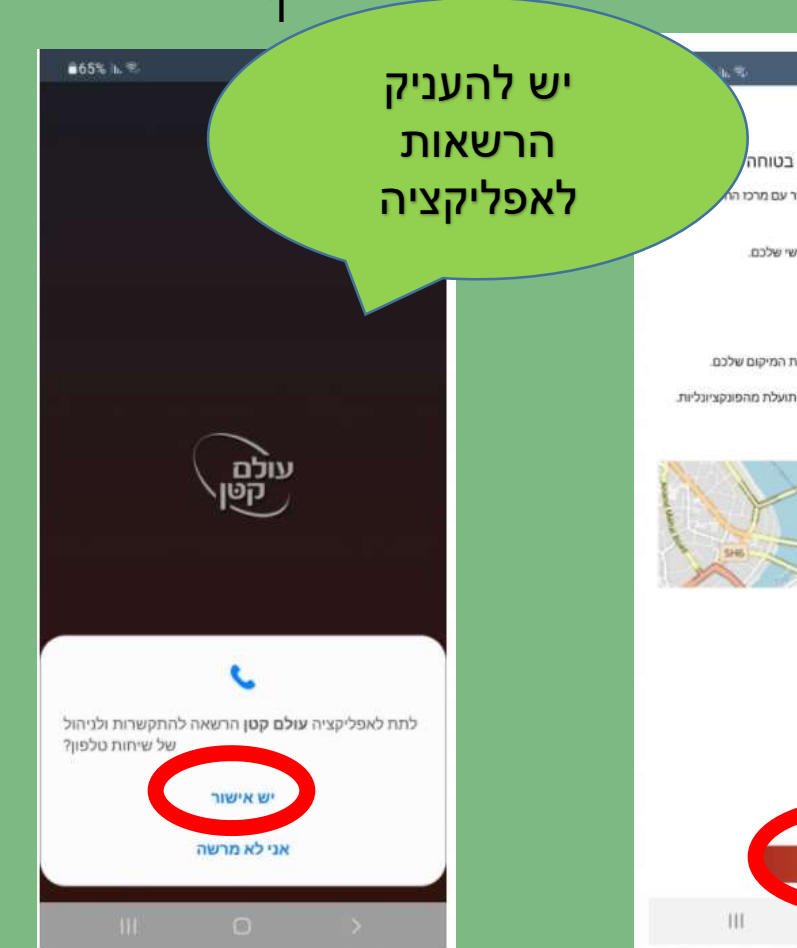

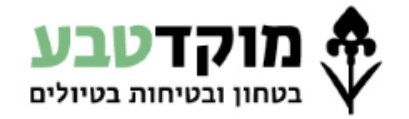

#### www.mokedteva.co.il

#### אימות מספר טלפון והרשמה חד פעמית

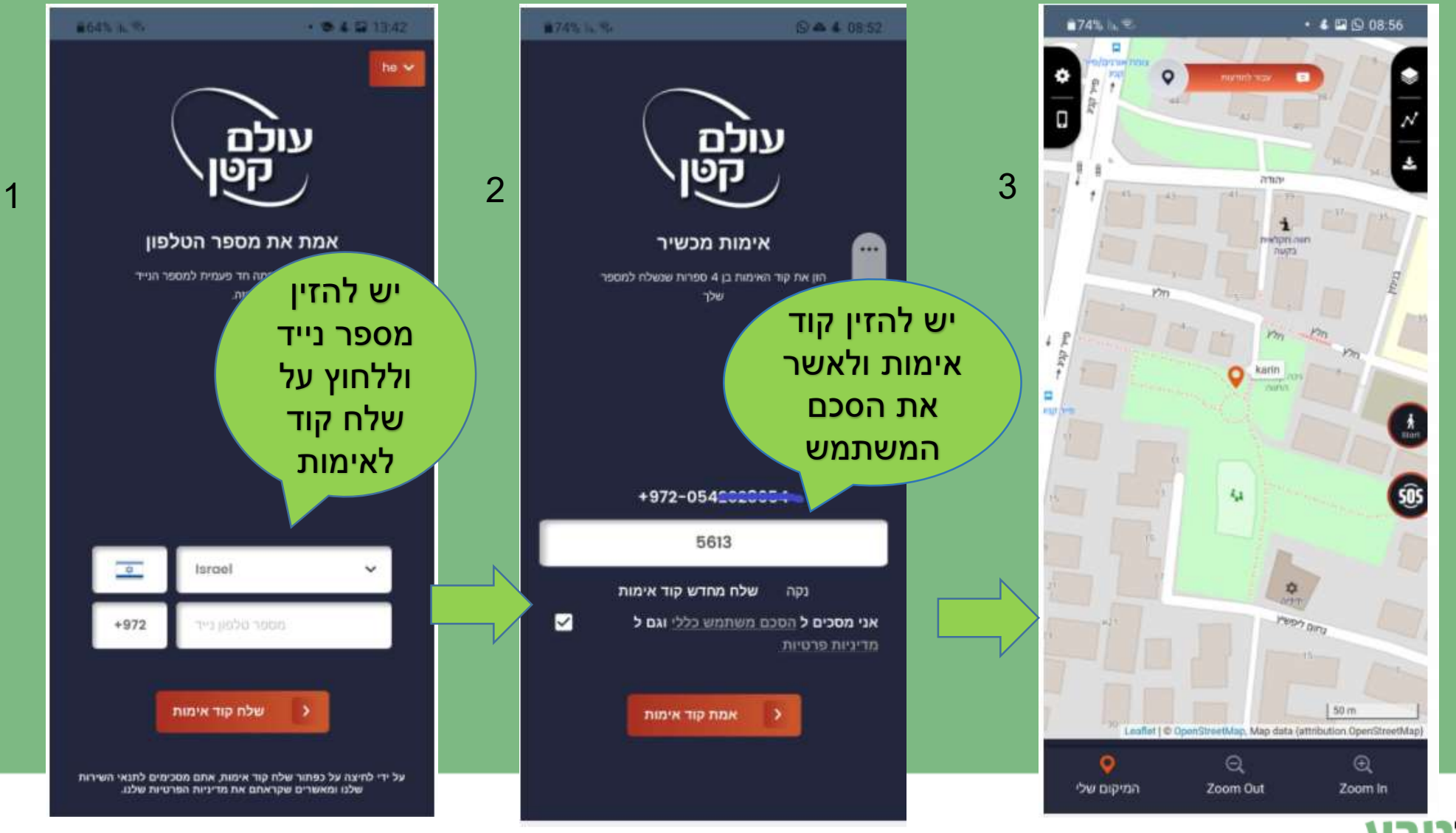

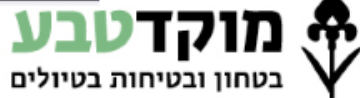

#### הפעלת האפליקציה בבוקר הטיול

- יש להפעיל את האפליקציה ממכשיר הטלפון של אחראי הטיול כפי שמופיע באישור הטיול שניתן על ידי מוקד טבע.
- במידה והתחלף אחראי הטיול יש לעדכן את האחראי באתר מוקד
  טבע.
  - האפליקציה לא תשדר מיקום כל עוד לא עודכן אחראי הטיול או
    שאותו אחראי מופיע ביותר מטיול אחד במקביל.

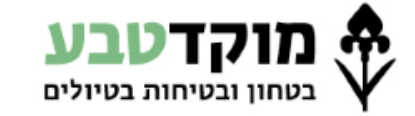

#### הפעלת האפליקציה בבוקר הטיול

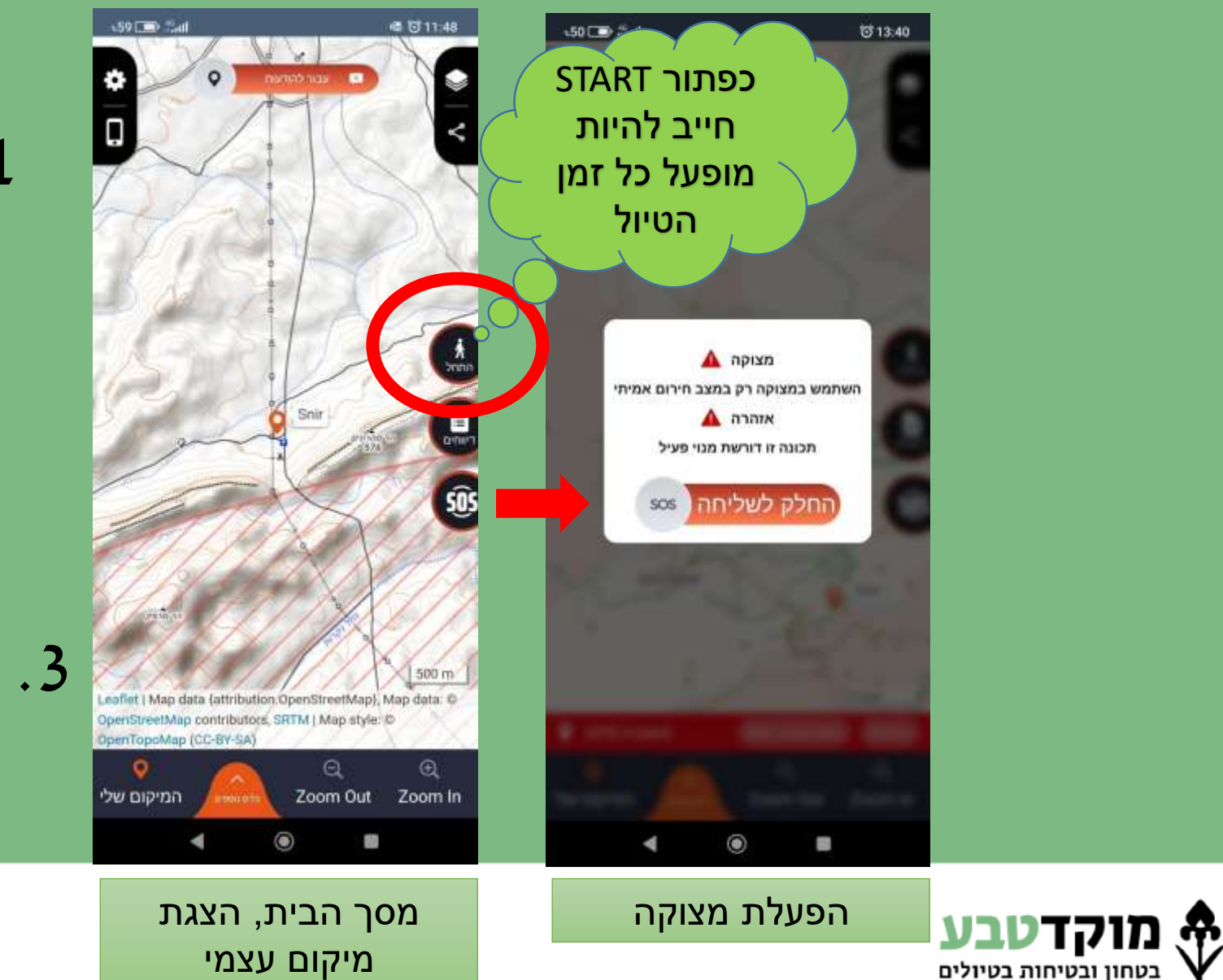

# לחיצה על ייהתחליי לשידור מיקום.

2. לא יילהרוגיי את .2 האפליקציה.

### הפעלת SOS עייפ צורך במקרה חירום.

www.mokedteva.co.il

#### הערות ודגשים נוספים

- האפליקציה עושה שימוש מינימלי בסוללת המכשיר.
- האפליקציה פועלת בתנאי קליטה סלולארית ותקשורת נתונים
  בלבד, האפליקציה אינה משדרת ללא קליטה.
- י האפליקציה שולחת נתונים <u>רק</u> כאשר משוייד טיול באותו היום לאחראי הטיול וכאשר כפתור *יי*התחל*יי* לחוץ.

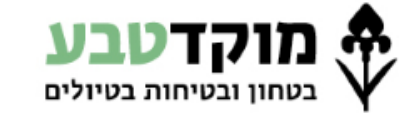